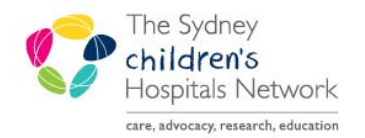

## QUICKSTART

A series of helpful guides provided by the Information Technology Department

## **Modifying Procedures**

The Modify action can be used to modify procedure orders or to add additional comments to appointments.

In Scheduling Appointment Book, navigate to the appropriate bookshelf.

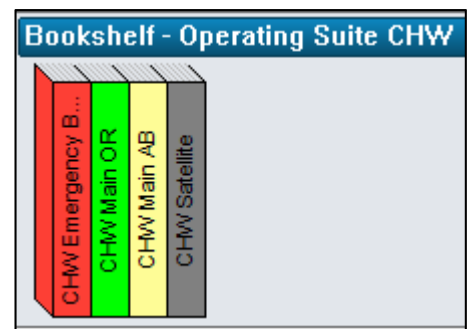

- Find the appointment to be modified.
- Right click on the appointment.
- Select Actions.
- Select Modify.

| CHW OR 01                 | CHW OR (           | CHW OR 03 |                          |   | CHW OF     |                 |  |  |
|---------------------------|--------------------|-----------|--------------------------|---|------------|-----------------|--|--|
| 08:30 TRAIN, Surginet     | 08:30 Birman, Cath | ierine F  | 08:30 Lawrence, Torey Fu |   |            | 00:00 Emerg Out |  |  |
| 09:00 Procedure - Electi. | Actions            |           | Þ                        |   | Confirm    |                 |  |  |
| 10:00                     | Add New Appo       | ointment  |                          |   | Contact    |                 |  |  |
| 10:30                     | Book Request       |           |                          | l | Modify     |                 |  |  |
| 11:00                     | Confirm Reque      | est       |                          |   | Reschedule |                 |  |  |
| 11:30                     | Remove Reque       | st        |                          |   | Hold       |                 |  |  |
| 12:00                     | Recur Appoint      | ment      |                          |   | Cancel     |                 |  |  |

• The Modify window appears.

• To modify the procedure order, click on the **Orders tab**.

Click OK.

Make the required modifications.

 Select a reason with a prefix of SN from the Modify reason drop down menu.

| ame: TRAIN, Surgii<br>n Clinical Alerts: No alerts docu                                                                                                    | net<br>unented                                                                                                |                    |           |           |              | MR<br>Inte<br>Age        | N: 1326621<br>anpreter: Not r<br>s: 5 Years                                                                                                    | equired                                                                                                    | D0<br>Se          | 0: 08/04/2013<br>x. Female                          |                |
|----------------------------------------------------------------------------------------------------|----------------------------------------------------------------------------------------------------|--------------------|-----------|-----------|--------------|--------------------------|----------------------------------------------------------------------------------------------------|----------------------------------------------------------------------------------------------------|-------------------|-----------------------------------------------------|----------------|
| <ul> <li>         IRAIN: Surginet      </li> <li> <b>Procedure - Elective</b> </li> </ul>                                                                                                    | General Summar                                                                                                | y Details (        | Orders Gu | uidelines | Notification | Conversatio              | n Summaries                                                                                                    | Rineraries                                                                                                    | Locks             | Booking Notes                                       |                |
|                                                                                                    | Person Name E<br>TRAIN. Surginet 1                                                                            | inc Type<br>Natist |           |           |              |                          |                                                                                                    |                                                                                                    |                   |                                                     |                |
|                                                                                                    |                                                                                                    |                    |           |           |              |                          |                                                                                                    | Vew                                                                                                    |                   | Modify                                              | Set Enc        |
|                                                                                                    |                                                                                                    |                    |           |           |              |                          |                                                                                                    |                                                                                                    |                   |                                                     |                |
|                                                                                                    |                                                                                                    |                    |           |           |              |                          |                                                                                                    |                                                                                                    |                   | ОК                                                  | Cance          |
| Modify<br>ame: TRAIN, Surgi<br>n Clinical Alerts: No alerts doc                                                                                                    | inet<br>sumented                                                                                              | n/ Details         | Orders    | uideliner | Natification | MF<br>int<br>Ag          | RN: 1326621<br>erpreter: Not<br>le: 5 Years                                                                                                    | required                                                                                                    | Di<br>Se          | OK<br>DB: 08/04/2013<br>ex: Female                  | Cance          |
| Modify<br>ame: TRAIN, Surgi<br>n Clinical Alerts: No alerts doc<br>TRAIN, Surginet<br>D TRAIN, Surginet                                                                                                    | in et<br>sumented<br>General Summa                                                                            | ry Details         | Orders    | uidelines | Notification | Mi<br>Int<br>Ag          | RN: 1326621<br>erpreter: Not<br>ie: 5 Years<br>on Summaries<br>ieanun Duration                                                                                                    | required<br>Itineraries                                                                                                | Di<br>Se<br>Locks | OK<br>DB: 08/04/2013<br>ex: Female<br>Booking Notes | Cance          |
| Modify<br>ame: TRAIN, Surgi<br>n Clinical Alerts: No alerts doc<br>TRAIN, Surginet<br>D- Procedure - Elective                                                                                                    | in et<br>sumerted<br>General Summa<br>TRAIN, Surgnet                                                          | ry   Details       | Orders    | uidelines | Notification | MF<br>Int<br>Ag          | RN: 1326621<br>expreter: Not<br>ge: 5 Years<br>on Summaries<br>leanup Duration<br>IQ                                                                                                    | required                                                                                                    | Di<br>Se<br>Locks | OK<br>DB: 08/04/2013<br>ex: Female<br>Booking Notes | Cance          |
| Modify<br>ame: TRAIN, Surgi<br>n Cinical Alets: No alets doc<br>Ing TRAIN, Surginet<br>g:- ● Procedure - Elective                                                                                                    | in et<br>sumented<br>General Summa<br>TRAIN, Surgnet<br>Arthroscopy of                                        | ry   Details       | Orders    | uidelines | Notification | Conversati               | Th: 1326621<br>erpreter: Not<br>5 Years<br>on Summaries<br>leanup Duration<br>10<br>atient Position:                                                                                                    | required                                                                                                    | Di<br>Se<br>Locks | OK<br>DB: 08/04/2013<br>ex: Female<br>Booking Notes | Canos          |
| Modify<br>ame: TRAIN, Surgi<br>n Cinical Atents: No atents doc<br>Cinical Atents: No atents doc<br>Cinical Atents: No atents doc<br>Cinical Atents<br>Diagonal Atents<br>Diagonal A | inet<br>sumented<br>General Summa<br>TRAIN, Surginet<br>Arthroscopy of                                        | ry Details         | Orders    | uidelines | Notification | Min<br>Arg<br>Conversati | 3N: 1326621<br>erpreter: Not<br>le: 5 Yeats<br>on Summaries<br>leanup Duration<br>lo<br>allert Position:<br>Procedural Cont                                                                                                    | required<br>litineraries                                                                                               | Di<br>Se<br>Locks | OK<br>DB: 08/04/2013<br>ex: Female<br>Booking Notes | Cance          |
| Modify<br>ame: TRAIN, Surgi<br>n Circical Atens: No alents doc<br>n Circical Atens: No alents doc<br>n TRAIN, Surginet<br>n Procedure - Elective                                                                                                    | inet<br>sumerated<br>General Summa<br>TRAIN, Surginet<br>Arthroscopy of                                       | ry Details         | Orders    | uidelines | Notification | Mi<br>Int<br>Ag          | AN: 1326621<br>erpreter: Not<br>et: 5 Years<br>on Summaries<br>leanup Duration<br>10<br>allert Position:<br>Procedural Cons<br>(PAIN. Doctor)                                                                                                    | required<br>Itineraries<br>:<br>:<br>:<br>:<br>:<br>:<br>:<br>:<br>:<br>:<br>:<br>:<br>:                               | Di<br>Se<br>Locks | OK<br>DB: 08/04/2013<br>ex: Female<br>Booking Notes | Cance          |
| Modify<br>ame: TRAIN, Surgi<br>n Clinical Alents: No alents doc                                                                                                    | inet sumerited General Summa TRAIN, Surgnet Arthroscopy of Search Exercise                                    | ry Details         | Orders    | uidelines | Notification | Mi<br>Int<br>Conversati  | AN: 1326621<br>erpreter: Not<br>er: 5 Years<br>on Summaries<br>leanup Duration<br>lo<br>atlent Postion:<br>atlent Postion:<br>Procedural Contor<br>Procedural Contor<br>Specially:                                                                         | required<br>Itineraries<br>:<br>uthant:<br>(Unitor Medical                                                             | Di<br>Se<br>Locks | OK<br>DB: 08/04/2013<br>ex: Female<br>Booking Notes | Cance          |
| Modify<br>ame: TRAIN, Surgi<br>n Clinical Alents: No alents doc                                                                                                    | inet sumerited General Summa TRAIN, Surginet Arthroscopy of Search Existing Append                            | ry Details         | Orders    | uidelines | Notification | MF<br>Int<br>Conversati  | AN: 1326621<br>empreter: Not<br>ee: 5 Years<br>leanup Duration<br>lo<br>atient Postion:<br>Procedural Control<br>Procedural Control<br>FRAIN, Doctori<br>Specially:<br>Seneral Surgey                                                                      | required<br>Itineraries<br>:<br>:<br>:<br>:<br>:<br>:<br>:<br>:<br>:<br>:<br>:<br>:<br>:<br>:<br>:<br>:<br>:<br>:<br>: | Di<br>Se<br>Locks | OK<br>DB: 08/04/2013<br>2x: Female<br>Booking Notes | Cance          |
| Modify<br>ame: TRAIN, Surgi<br>n Clinacal Alerts: No alerts doc<br>♥ TRAIN, Surginet<br>⊕ ♥ Procedure - Elective                                                                                                    | inet Junerited General Summa TRAIN, Surginet Arthroscopy of Search Existing Append Appendicectom              | ry Details         | Orders    | uidelines | Notification |                          | NI: 1326621<br>exprator: Not<br>te: 5 Yeats<br>on Summaries<br>leanup Duration<br>0<br>Procedural Cons<br>FRAIN, Doctor<br>Specially:<br>Secretal Surgey<br>lanned Anaesth<br>Samed Anaesth                                                                | required<br>Itineraries<br>:<br>:<br>:<br>:<br>:<br>:<br>:<br>:<br>:<br>:<br>:<br>:<br>:                               | Di<br>Sc<br>Locks | OK<br>DB: 09/04/2013<br>2x: Fenale<br>Booking Notes | Cance<br>Cance |
| Modify<br>ame: TRAIN, Surgi<br>n Clinical Alets: No aletts doc                                                                                                    | inet General Summa TRAIN, Surgnet Arthroscopy of Search Existing Appendicectomy Appendicectomy Appendicectomy | ry Details         | Orders    | uidelines | Notification | Min<br>Ag                | NI: 1326621<br>expirator: Not<br>te: 5 Years<br>on Summarites<br>leanup Duration<br>0<br>attent Position:<br>Procedural Cont<br>Procedural Cont<br>Procedural Cont<br>Specially:<br>General Surgey<br>General Surgey<br>General Anaesth<br>General Anaesth | required<br>Inneraries<br>:<br>ultant:<br>(Junior Medical<br>SN<br>SN<br>etic Type:<br>etic<br>Pequired?:              | Di<br>Se<br>Locks | OK<br>DB: 08/04/2013<br>2x: Female<br>Booking Notes | Canos          |

• The appointment will now be updated.